## Configuration du profile utilisateur Sur un BlackBerry Z10 pour Microsoft Outlook 2013 de Office 365

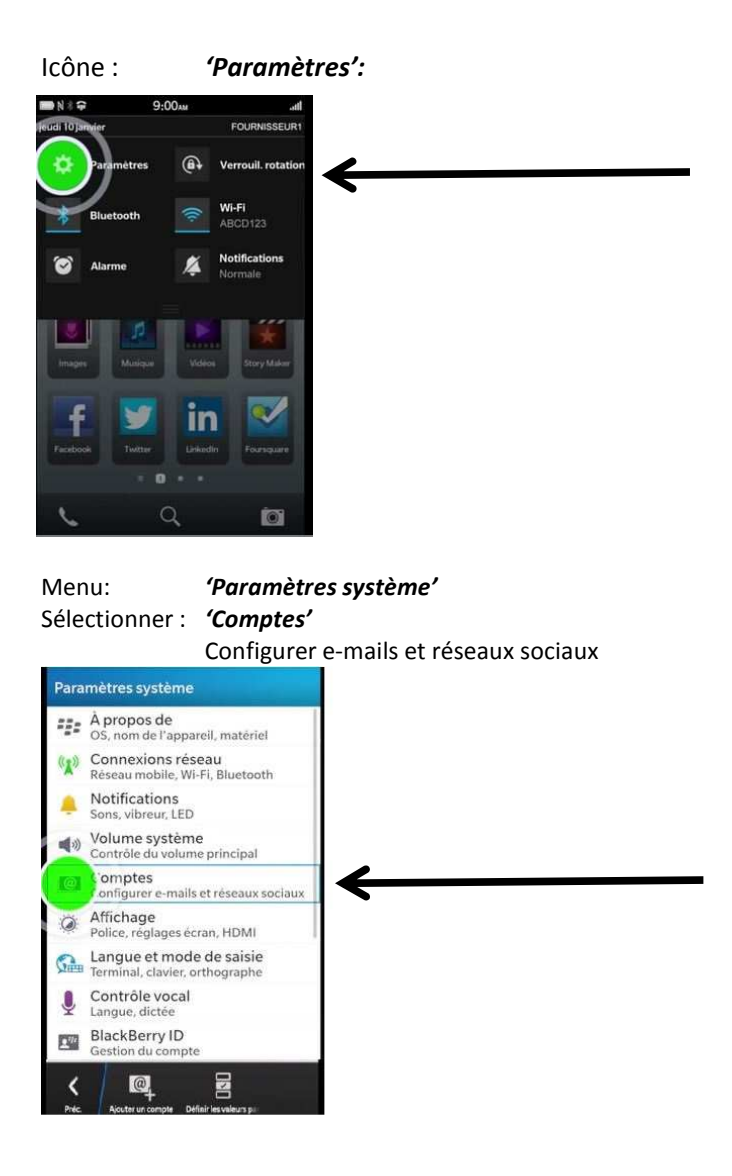

Menu: **'Ajouter un compte'** Sélectionner: **'Adresse électronique, calendrier et contacts'** Sélectionner: **'Avancé'** 

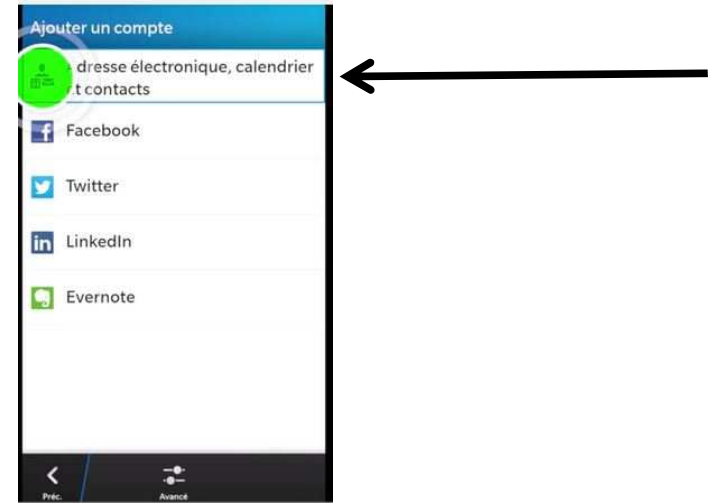

## Sélectionner: 'Avancé'

| Ajo       | uter un compte                               |
|-----------|----------------------------------------------|
| •45       | Adresse électronique, calendrier et contacts |
| f         | Facebook                                     |
| ¥         | Twitter                                      |
| in        | LinkedIn                                     |
| 9         | Evernote                                     |
|           |                                              |
|           |                                              |
|           |                                              |
| <<br>Pres |                                              |

Menu: *'Config. avancée'* Sélectionner: *'Microsoft Exchange ActiveSync'* 

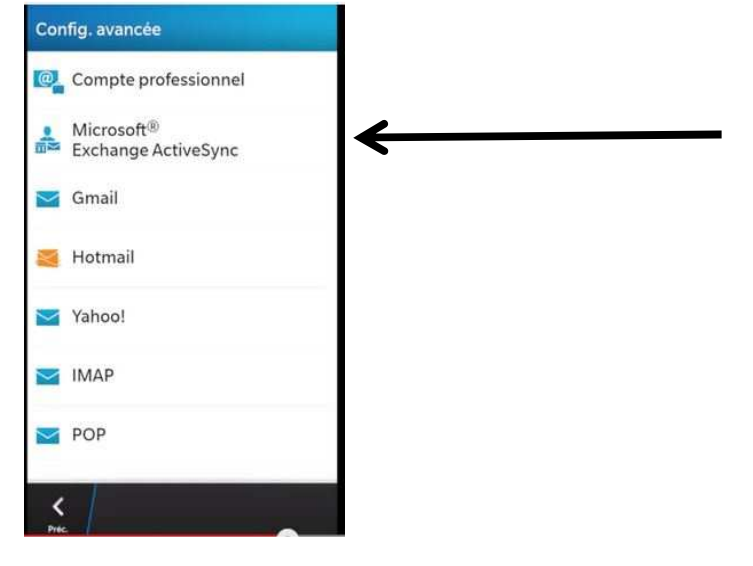

## Menu: *'Ajouter un compte'*

| Saisir : | Description:           | Première lettre du prénom et nom de famille. |       |  |  |
|----------|------------------------|----------------------------------------------|-------|--|--|
|          | Domaine:               | Groupehelios.com                             |       |  |  |
|          | Nom de l'utilisateur:  | Saisir l'adresse courriel de l'utilisateur.  |       |  |  |
|          | Adresse électronique:  | Saisir l'adresse courriel de l'utilisateur.  |       |  |  |
|          | Mot de passe:          | Saisir le mot de passe de l'utilisateur.     |       |  |  |
|          | Adresse du serveur:    | m.outlook.com                                |       |  |  |
|          | Port:                  | 443                                          |       |  |  |
|          | Utiliser SSL:          | 'On'                                         | = oui |  |  |
|          | Utiliser VPN:          | 'OFF'                                        | = non |  |  |
|          | Push                   | 'On'                                         | = oui |  |  |
|          | Intervalle:            | Laisser tel quel                             |       |  |  |
|          | Chronologie de synchro | : '30 jours'                                 |       |  |  |

| Précédent                                  | Ajouter un compte                     |            | En | reg. |  |  |                     |
|--------------------------------------------|---------------------------------------|------------|----|------|--|--|---------------------|
| Microsoft <sup>®</sup> Exchange ActiveSync |                                       |            |    |      |  |  |                     |
| * Champs obligatoires                      |                                       |            |    |      |  |  |                     |
| Descriptio                                 | on                                    |            |    |      |  |  |                     |
| Nom de l'uti                               | Nom de l'utilisateur: (ex.: ytruchon) |            |    |      |  |  |                     |
| Domaine<br>Groupehelios.com                |                                       |            |    |      |  |  |                     |
|                                            |                                       |            |    |      |  |  | Nom d'utilisateur * |
| ytruchon@groupehelios.com                  |                                       |            |    |      |  |  |                     |
|                                            |                                       | _          |    |      |  |  |                     |
| Adresse électronique *                     |                                       |            |    |      |  |  |                     |
| ytruchon@groupehelios.com                  |                                       |            |    |      |  |  |                     |
| Mot de passe *                             |                                       |            |    |      |  |  |                     |
| •••••                                      |                                       |            |    | ۲    |  |  |                     |
| Adresse du                                 | serveur *                             |            |    |      |  |  |                     |
| m.outlook.com                              |                                       |            |    |      |  |  |                     |
| Port *                                     |                                       |            |    |      |  |  |                     |
| 443                                        |                                       |            |    |      |  |  |                     |
| Utiliser SSL                               |                                       |            | On |      |  |  |                     |
| Utiliser un                                | VPN                                   | $\bigcirc$ | )  | Off  |  |  |                     |
| Push                                       |                                       |            | On |      |  |  |                     |
| Intervalle de synchronisation              |                                       |            |    |      |  |  |                     |
| Manual                                     |                                       |            |    |      |  |  |                     |
| Chronologie de synchronisation             |                                       |            |    |      |  |  |                     |
|                                            | 30 jours                              |            |    |      |  |  |                     |